# Projector IN5132/IN5132c/IN5142/IN5142c/ IN5134/IN5134c/IN5144/IN5144c/ IN5135/IN5135c/IN5145/IN5145c User's Manual (detailed) Operating Guide – Technical

Example of computer signal

| Resolution (H x V) | H. frequency (kHz) | V. frequency (Hz) | Rating | Signal mode       |
|--------------------|--------------------|-------------------|--------|-------------------|
| 720 x 400          | 37.9               | 85.0              | VESA   | TEXT              |
| 640 x 480          | 31.5               | 59.9              | VESA   | VGA (60Hz)        |
| 640 x 480          | 37.9               | 72.8              | VESA   | VGA (72Hz)        |
| 640 x 480          | 37.5               | 75.0              | VESA   | VGA (75Hz)        |
| 640 x 480          | 43.3               | 85.0              | VESA   | VGA (85Hz)        |
| 800 x 600          | 35.2               | 56.3              | VESA   | SVGA (56Hz)       |
| 800 x 600          | 37.9               | 60.3              | VESA   | SVGA (60Hz)       |
| 800 x 600          | 48.1               | 72.2              | VESA   | SVGA (72Hz)       |
| 800 x 600          | 46.9               | 75.0              | VESA   | SVGA (75Hz)       |
| 800 x 600          | 53.7               | 85.1              | VESA   | SVGA (85Hz)       |
| 832 x 624          | 49.7               | 74.5              |        | Mac 16" mode      |
| 1024 x 768         | 48.4               | 60.0              | VESA   | XGA (60Hz)        |
| 1024 x 768         | 56.5               | 70.1              | VESA   | XGA (70Hz)        |
| 1024 x 768         | 60.0               | 75.0              | VESA   | XGA (75Hz)        |
| 1024 x 768         | 68.7               | 85.0              | VESA   | XGA (85Hz)        |
| 1152 x 864         | 67.5               | 75.0              | VESA   | 1152 x 864 (75Hz) |
| 1280 x 768         | 47.7               | 60.0              | VESA   | W-XGA (60Hz)      |
| 1280 x 800         | 49.7               | 60.0              | VESA   | 1280 x 800 (60Hz) |
| 1280 x 960         | 60.0               | 60.0              | VESA   | 1280 x 960 (60Hz) |
| 1280 x 1024        | 64.0               | 60.0              | VESA   | SXGA (60Hz)       |
| 1280 x 1024        | 80.0               | 75.0              | VESA   | SXGA (75Hz)       |
| 1440 x 900         | 55.9               | 59.9              | VESA   | WXGA+ (60Hz)      |

(continued on next page)

| Resolution (H x V) | H. frequency (kHz) | V. frequency (Hz) | Rating | Signal mode                       |
|--------------------|--------------------|-------------------|--------|-----------------------------------|
| *1 1280 x 1024     | 91.1               | 85.0              | VESA   | SXGA (85Hz)                       |
| *2 1400 x 1050     | 65.2               | 60.0              | VESA   | SXGA+ (60Hz)                      |
| *3 1680 x 1050     | 65.3               | 60.0              | VESA   | WSXGA+ (60Hz)                     |
| *1 1600 x 1200     | 75.0               | 60.0              | VESA   | UXGA (60Hz)                       |
| *4 1920 x 1200     | 74.0               | 60.0              | VESA   | W-UXGA (60Hz)<br>Reduced Blanking |

\*1) Supported except for HDMI<sup>™</sup> input.

\*2) Only for IN5132 and IN5142.

\*3) Only for IN5134, IN5144, IN5135 and IN5145.

\*4) Only for IN5135 and IN5145, excluding the HDMI<sup>™</sup> input.

**NOTE** • Verify the connector type, signal level, timing and resolution before connecting this projector to a computer.

• Some computers may have multiple display screen modes. Some of these modes may not be compatible with this projector.

• Depending on the input signal, full-size display may not be possible in some cases. Refer to the number of display pixels above.

• Although the projector can display signals with resolutions up to UXGA (1600x1200) or up WUXGA (1920x1200) for **IN5135** and **IN5145**, the signal will be scaled to the projector's native resolution before being displayed. The best display performance occurs when the input signal and projector resolutions are identical.

• Automatic adjustment may not function correctly for all input signals.

• If the input sync signal is a composite sync or a sync on G signal, the image may not display correctly.

## Initial set signals

The following signals are used initially, however the signal timing of some computer models may be different. When this occurs, adjust V POSITION and H POSITION in the IMAGE menu.

|                 | Back po | orch (B)  | Front porch (D)       |                | Back porch (b)      | ) Front        | porch (d) |
|-----------------|---------|-----------|-----------------------|----------------|---------------------|----------------|-----------|
| Data<br>H. Sync | Sync    | Active v  |                       | Data<br>V. Syn | icAc                | tive video (c) | *<br>     |
| Resc            | olution | Horizonta | ll signal timing (µs) | Vertical s     | signal timing (line | es) Signal     | modo      |

|             |       |       |       |       |     |     |      | (   | Signal mode                       |
|-------------|-------|-------|-------|-------|-----|-----|------|-----|-----------------------------------|
| (H x V)     | (A)   | (B)   | (C)   | (D)   | (a) | (b) | (C)  | (d) |                                   |
| 720 x 400   | 2.0   | 3.0   | 20.3  | 1.0   | 3   | 42  | 400  | 1   | TEXT                              |
| 640 x 480   | 3.8   | 1.9   | 25.4  | 0.6   | 2   | 33  | 480  | 10  | VGA (60Hz)                        |
| 640 x 480   | 1.3   | 4.1   | 20.3  | 0.8   | 3   | 28  | 480  | 9   | VGA (72Hz)                        |
| 640 x 480   | 2.0   | 3.8   | 20.3  | 0.5   | 3   | 16  | 480  | 1   | VGA (75Hz)                        |
| 640 x 480   | 1.6   | 2.2   | 17.8  | 1.6   | 3   | 25  | 480  | 1   | VGA (85Hz)                        |
| 800 x 600   | 2.0   | 3.6   | 22.2  | 0.7   | 2   | 22  | 600  | 1   | SVGA (56Hz)                       |
| 800 x 600   | 3.2   | 2.2   | 20.0  | 1.0   | 4   | 23  | 600  | 1   | SVGA (60Hz)                       |
| 800 x 600   | 2.4   | 1.3   | 16.0  | 1.1   | 6   | 23  | 600  | 37  | SVGA (72Hz)                       |
| 800 x 600   | 1.6   | 3.2   | 16.2  | 0.3   | 3   | 21  | 600  | 1   | SVGA (75Hz)                       |
| 800 x 600   | 1.1   | 2.7   | 14.2  | 0.6   | 3   | 27  | 600  | 1   | SVGA (85Hz)                       |
| 832 x 624   | 1.1   | 3.9   | 14.5  | 0.6   | 3   | 39  | 624  | 1   | Mac 16" mode                      |
| 1024 x 768  | 2.1   | 2.5   | 15.8  | 0.4   | 6   | 29  | 768  | 3   | XGA (60Hz)                        |
| 1024 x 768  | 1.8   | 1.9   | 13.7  | 0.3   | 6   | 29  | 768  | 3   | XGA (70Hz)                        |
| 1024 x 768  | 1.2   | 2.2   | 13.0  | 0.2   | 3   | 28  | 768  | 1   | XGA (75Hz)                        |
| 1024 x 768  | 1.0   | 2.2   | 10.8  | 0.5   | 3   | 36  | 768  | 1   | XGA (85Hz)                        |
| 1152 x 864  | 1.2   | 2.4   | 10.7  | 0.6   | 3   | 32  | 864  | 1   | 1152 x 864<br>(75Hz)              |
| 1280 x 768  | 1.7   | 2.5   | 16.0  | 0.8   | 3   | 23  | 768  | 1   | W-XGA (60Hz)                      |
| 1280 x 800  | 1.6   | 2.4   | 15.3  | 0.8   | 3   | 24  | 800  | 1   | 1280 x 800<br>(60Hz)              |
| 1280 x 960  | 1.0   | 2.9   | 11.9  | 0.9   | 3   | 36  | 960  | 1   | 1280 x 960<br>(60Hz)              |
| 1280 x 1024 | 1.0   | 2.3   | 11.9  | 0.4   | 3   | 38  | 1024 | 1   | SXGA (60Hz)                       |
| 1280 x 1024 | 1.1   | 1.8   | 9.5   | 0.1   | 3   | 38  | 1024 | 1   | SXGA (75Hz)                       |
| 1280 x 1024 | 1.0   | 1.4   | 8.1   | 0.4   | 3   | 44  | 1024 | 1   | SXGA (85Hz)                       |
| 1400 x 1050 | 1.2   | 2.0   | 11.4  | 0.7   | 3   | 33  | 1050 | 1   | SXGA+ (60Hz)                      |
| 1440 x 900  | 1.4   | 2.2   | 13.5  | 0.8   | 6   | 25  | 900  | 3   | WXGA+ (60Hz)                      |
| 1680 x 1050 | 1.2   | 1.9   | 11.5  | 0.7   | 6   | 30  | 1050 | 3   | WSXGA+ (60Hz)                     |
| 1600 x 1200 | 1.2   | 1.9   | 9.9   | 0.4   | 3   | 46  | 1200 | 1   | UXGA (60Hz)                       |
| 1920 x 1200 | 0.208 | 0.519 | 12.47 | 0.312 | 6   | 26  | 1200 | 3   | W-UXGA (60Hz)<br>Reduced Blanking |
|             |       |       |       |       |     |     |      |     |                                   |

#### Connection to the ports

**NOTICE** ► Use cables with straight plugs, not L-shaped ones, as the input ports of the projector are recessed.

► Only the **COMPUTER IN1** or **IN2** signal inputs can be output from the **MONITOR OUT** port.

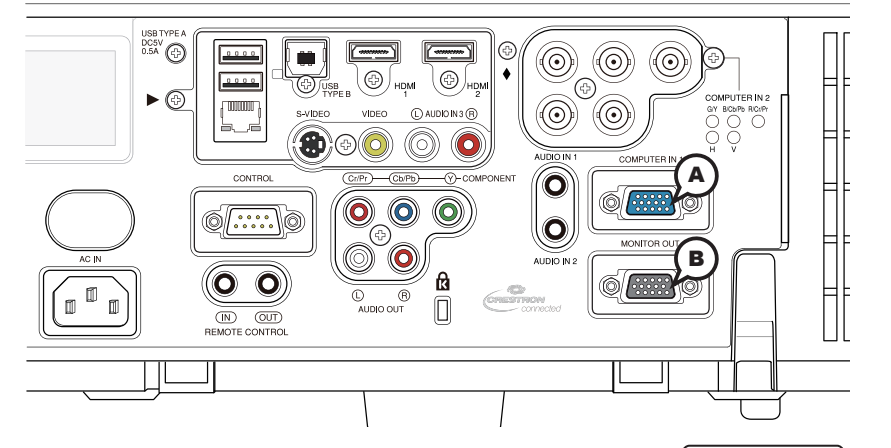

00000 60890 00346

### **(A)**COMPUTER IN1, **(B)**MONITOR OUT

D-sub 15pin mini shrink jack

<Computer signal>

- Video signal: RGB separate, Analog, 0.7Vp-p, 75Ω terminated (positive)
- H/V. sync. signal: TTL level (positive/negative)
- · Composite sync. signal: TTL level

<Component video signal>

- Video signal: Y with composite sync, Analog, 1.0±0.1Vp-p, 75Ω terminated Cb/Pb, Analog, 0.7±0.1Vp-p, 75Ω terminated Cr/Pr, Analog, 0.7±0.1Vp-p 75Ω terminated
- System: 480i@60, 480p@60, 576i@50, 720p@50/60, 1080i@50/60, 1080p@50/60

| Pin | Signal                    | Pin | Signal                                |
|-----|---------------------------|-----|---------------------------------------|
| 1   | Video Red, Cr/Pr          | 9   | (No connection)                       |
| 2   | Video Green, Y            | 10  | Ground                                |
| 3   | Video Blue, Cb/Pb         | 11  | (No connection)                       |
| 4   | (No connection)           | 12  | A: SDA (DDC data) B: (No connection)  |
| 5   | Ground                    | 13  | H. sync / Composite sync.             |
| 6   | Ground Red, Ground Cr/Pr  | 14  | V. sync.                              |
| 7   | Ground Green, Ground Y    | 15  | A: SCL (DDC clock) B: (No connection) |
| 8   | Ground Blue, Ground Cb/Pb |     |                                       |

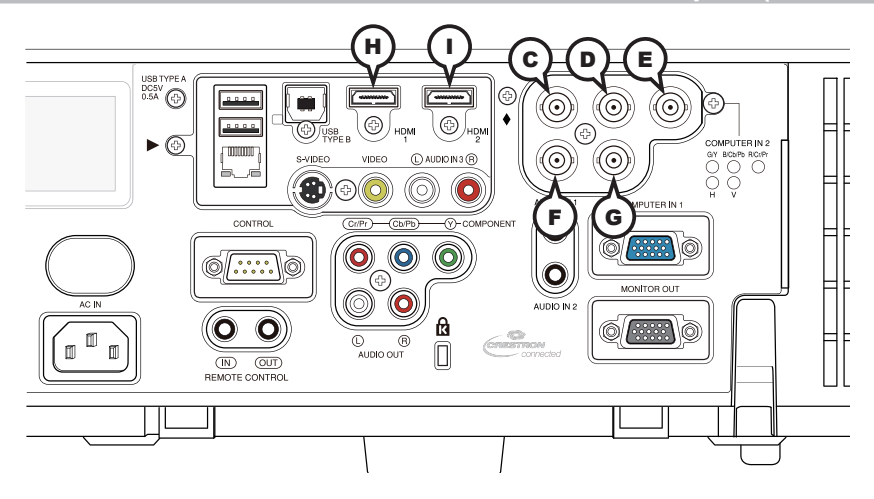

## COMPUTER IN2 CG/Y, DB/Cb/Pb, ER/Cr/Pr, FH, GV

BNC jack x5

<Computer signal>

- Video signal: RGB separate, Analog, 0.7Vp-p, 75Ω terminated (positive)
- H/V. sync. signal: TTL level (positive/negative)
- Composite sync. signal: TTL level

<Component video signal>

- Video signal: Y with composite sync, Analog, 1.0±0.1Vp-p, 75Ω terminated Cb/Pb, Analog, 0.7±0.1Vp-p, 75Ω terminated Cr/Pr, Analog, 0.7±0.1Vp-p 75Ω terminated
- System: 480i@60, 480p@60, 576i@50, 720p@50/60, 1080i@50/60, 1080p@50/60

## (H)HDMI 1, (I)HDMI 2

HDMI<sup>™</sup> connector

• Audio signal: Linear PCM (Sampling rate; 32/44.1/48 kHz)

| 246802968 |
|-----------|
| <u> </u>  |

| Pin | Signal                | Pin | Signal                    | Pin | Signal          |
|-----|-----------------------|-----|---------------------------|-----|-----------------|
| 1   | T.M.D.S. Data2 +      | 8   | T.M.D.S. Data0 Shield     | 15  | SCL             |
| 2   | T.M.D.S. Data2 Shield | 9   | T.M.D.S. Data0 -          | 16  | SDA             |
| 3   | T.M.D.S. Data2 -      | 10  | T.M.D.S. Clock +          | 17  | DDC/CEC Ground  |
| 4   | T.M.D.S. Data1 +      | 11  | T.M.D.S. Clock Shield     | 18  | +5V Power       |
| 5   | T.M.D.S. Data1 Shield | 12  | T.M.D.S. Clock -          | 19  | Hot Plug Detect |
| 6   | T.M.D.S. Data1 -      | 13  | CEC                       |     |                 |
| 7   | T.M.D.S. Data0 +      | 14  | Reserved (N.C. on device) |     |                 |

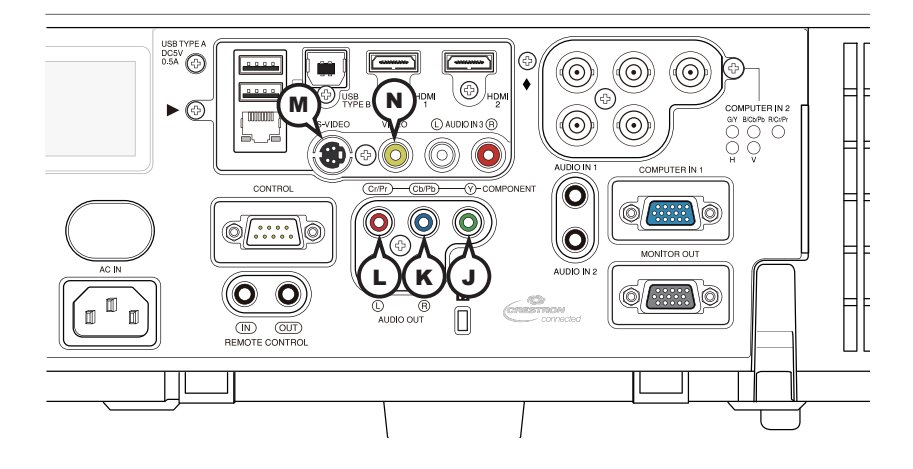

## COMPONENT (JY, (Cb/Pb, (Cr/Pr

RCA jack x3

- Component video signal, Analog:
   -Y with composite sync, 1.0±0.1Vp-p, 75Ω terminated
   -Cb/Pb, 0.7±0.1Vp-p, 75Ω terminated
   -Cr/Pr, 0.7±0.1Vp-p 75Ω terminated
- System: 480i@60, 480p@60, 576i@50, 720p@50/60, 1080i@50/60, 1080p@50/60

## **MS-VIDEO**

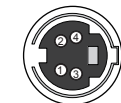

Mini DIN 4pin jack • S-video signal, Analog:

-Brightness signal with composite sync, 1.0±0.1Vp-p, 75Ω terminated -Color signal, 0.286Vp-p (NTSC, burst), 75Ω terminated

0.300Vp-p (PAL/SECAM, burst) 75Ω terminated

• System: NTSC, PAL, SECAM, PAL-M, PAL-N, NTSC4.43, PAL(60Hz)

| Pin | Signal                |
|-----|-----------------------|
| 1   | C (color signal)      |
| 2   | Y (brightness signal) |
| 3   | Ground                |
| 4   | Ground                |

# **N**VIDEO

RCA jack

- Composite video signal, Analog, 1.0±0.1Vp-p, 75 $\Omega$  terminator
- System: NTSC, PAL, SECAM, PAL-M, PAL-N, NTSC4.43, PAL(60Hz)

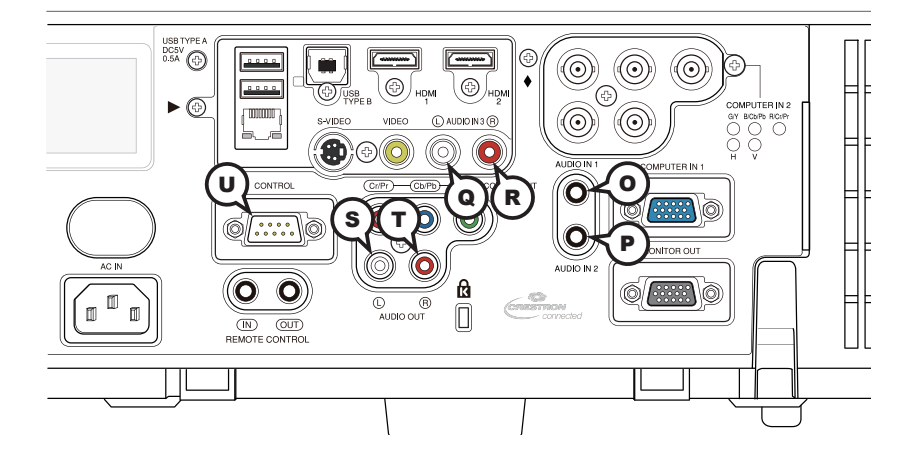

## **O**AUDIO IN1, **P**AUDIO IN2

Ø3.5 stereo mini jack

• Analog, 500 mVrms, 47kΩ input impedance

### AUDIO IN3 QL, RR

RCA jack x2Analog, 500 mVrms, 47kΩ input impedance

## **U**CONTROL

D-sub 9pin plug

\* Refer to the next section for RS-232 communication details.

### AUDIO OUT (S)L, (T)R

RCA jack x2

• Analog, 500 mVrms,  $1k\Omega$  output impedance

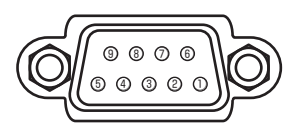

| Pin | Signal          | Pin | Signal          | Pin | Signal          |
|-----|-----------------|-----|-----------------|-----|-----------------|
| 1   | (No connection) | 4   | (No connection) | 7   | RTS             |
| 2   | RD              | 5   | Ground          | 8   | CTS             |
| 3   | TD              | 6   | (No connection) | 9   | (No connection) |

Connection to the ports (continued)

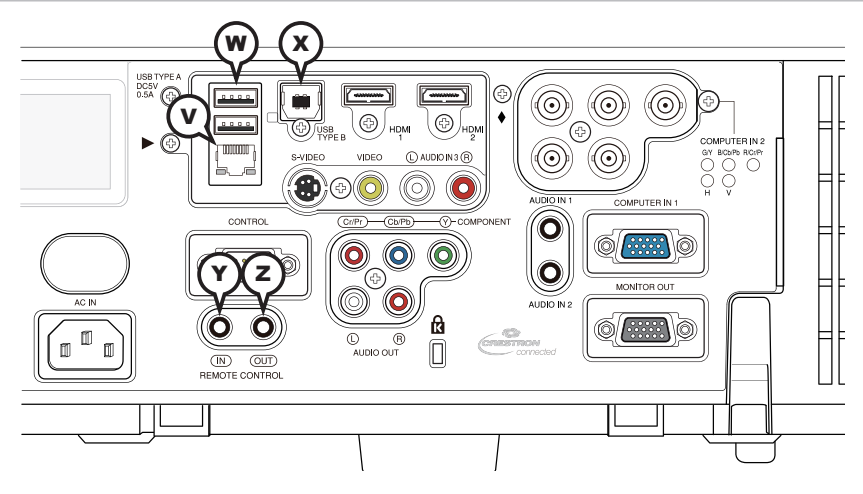

## **V**LAN

RJ-45 jack

\* Refer to the Network Guide for more details.

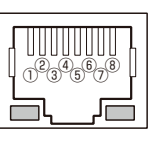

| Pin | Signal | Pin | Signal | Pin | Signal |
|-----|--------|-----|--------|-----|--------|
| 1   | TX+    | 4   | -      | 7   | -      |
| 2   | TX-    | 5   | -      | 8   | -      |
| 3   | RX+    | 6   | RX-    |     |        |

# **W**USB TYPE A

USB A type jack x2

| Pin | Signal |
|-----|--------|
| 1   | +5V    |
| 2   | - Data |
| 3   | + Data |
| 4   | Ground |

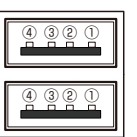

| WUSD ITED |
|-----------|
|-----------|

USB B type jack

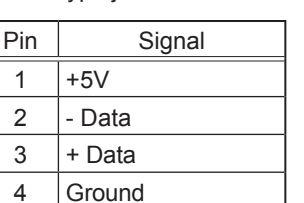

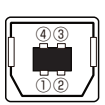

# REMOTE CONTROL ()IN, OUT

Ø3.5 stereo mini jack

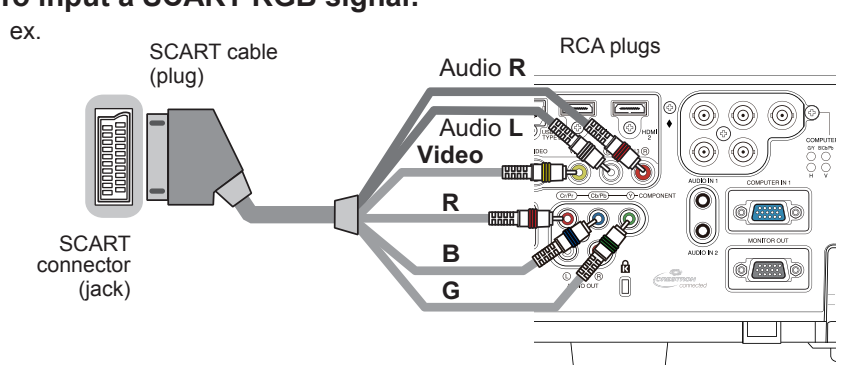

### To input a SCART RGB signal:

To input a SCART RGB signal to the projector, use a SCART to RCA cable. Connect the cables as per the above example. For more information, please consult your dealer.

### **RS-232** Communication

When the projector is connected to a computer using RS-232 communication, the projector can be controlled from the computer using RS-232 commands. For RS-232 command details, refer to the RS-232 Communication / Network command table (<sup>[[]</sup>17).

# Connection

Turn off the projector and the computer.

2. Connect the projector's **CONTROL** port and the computer's RS-232 port with a RS-232 null modem cable. Use the cable that fulfills the specification shown below.

**3.** Turn the computer on, and after the computer has started up, turn the projector on.

A Set the COMMUNICATION TYPE to OFF in the COMMUNICATION menu of the

4. OPTION - SERVICE menu.

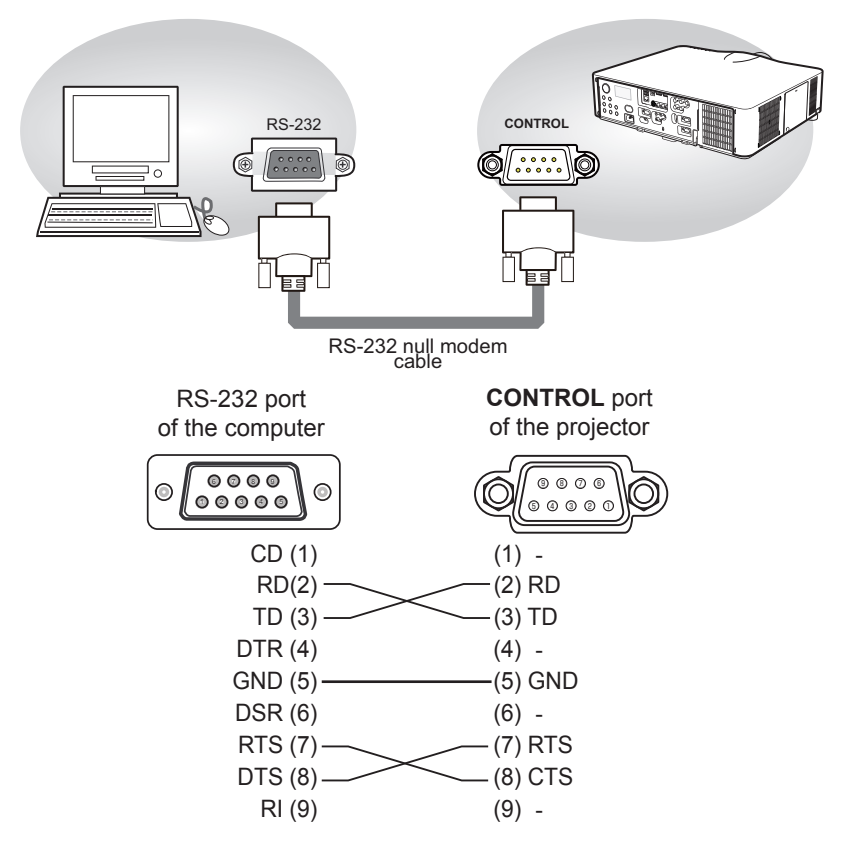

# **RS-232 Commands**

IMPORTANT: When formatting commands sent from a control system or computer, enclose commands in parentheses "(" and ")".

#### **Communication Configuration**

Visit our website for additional RS-232 settings and information.

To control this projector via RS-232, connect a null modem cable and set the control system serial port settings to match the following communication configuration:

| RS-232 Port Settings |        |  |  |  |  |  |
|----------------------|--------|--|--|--|--|--|
| Setting              | Value  |  |  |  |  |  |
| Bits per second      | 19,200 |  |  |  |  |  |
| Data bits            | 8      |  |  |  |  |  |
| Parity               | None   |  |  |  |  |  |
| Stop bits            | 1      |  |  |  |  |  |
| Flow control         | None   |  |  |  |  |  |
| Emulation            | VT100  |  |  |  |  |  |

#### **Command Format**

All commands consist of 3 alpha characters followed by a request, all enclosed in parentheses. The request can be a read request (indicated by a "?") or a write request (indicated by 1 to 4 ASCII digits).

A read request example:

(AAA?) where
(starts the command
AAA denotes the command
? denotes the read request
) ends the command
A read command returns the range and the current setting, for example:

| Read Command Examples |         |               |  |  |  |  |  |
|-----------------------|---------|---------------|--|--|--|--|--|
| Function              | Command | Response      |  |  |  |  |  |
| Brightness            | (BRT?)  | (96-160, 128) |  |  |  |  |  |
| Volume                | (VOL?)  | (0-32, 0)     |  |  |  |  |  |
| Lamp Hours            | (LMP?)  | (0-32766, 42) |  |  |  |  |  |

A write request example:

(AAA####) where (starts the command AAA denotes the command ##### denotes the value to be written (leading zeros not necessary) ) ends the command

Some commands have ranges, while others are absolute. If a number greater than the maximum range is received, it is automatically set to the maximum number for that function. If a command is received that is not understood, a "?" is returned. With absolute settings, "0" is off, 1-9999 is on. The one exception is the Power command, where 0 is off and 1 is on.

To change the value, add "+" before the value to be written to increase the value or "-" before the value to decrease the value.

| Write Command Examples |          |                            |  |  |  |  |
|------------------------|----------|----------------------------|--|--|--|--|
| Function               | Command  | Response                   |  |  |  |  |
| Brightness             | (BRT140) | Sets the brightness to 140 |  |  |  |  |
| Power                  | (PWR0)   | Turns power off            |  |  |  |  |
| Power                  | (PWR1)   | Turns power on             |  |  |  |  |

To assure the projector can process a command, wait 3 seconds before entering the next command.

#### **Error Conditions**

Not all commands are supported for all projectors. If an unsupported command is issued, the command will be ignored. If a command is received that is not understood, a '?' character will be returned indicating the command was not understood.

#### Limitations

The projector cannot respond to commands coming in at a high-rate. Therefore, a delay must occur between commands to ensure that the command gets properly executed. To assure the projector can process a command, wait 3 seconds before entering the next command.

The Step column refers to increasing or decreasing the menu bar position since the On-screen Display is not an exact match of values. For example, Step 2 changes the data by 2 through the CLI (Command Line Interface). The menu bar is up (or down) by 1.

## Command Control via the Network

When the projector is connected to the network, the projector can be controlled with RS-232 commands from the computer's web browser.

For RS-232 command details, refer to the RS-232 Communication / Network command table (117).

**NOTE** • If data is transferred via wireless and wired LAN at the same time, the projector may not be able to process the data correctly.

# Connection

1 Turn off the projector and the computer.

Ί.

2. If you are using a wired LAN, connect the projector's LAN port to the computer's LAN port with a LAN cable. Use the cable that fulfills the specification shown below. If you are using a wireless LAN, insert the USB wireless adapter into one of the USB TYPE A ports of the projector.

 $\textbf{3.} \ \ \text{Turn the computer on, and after the computer has started up, turn the projector on.}$ 

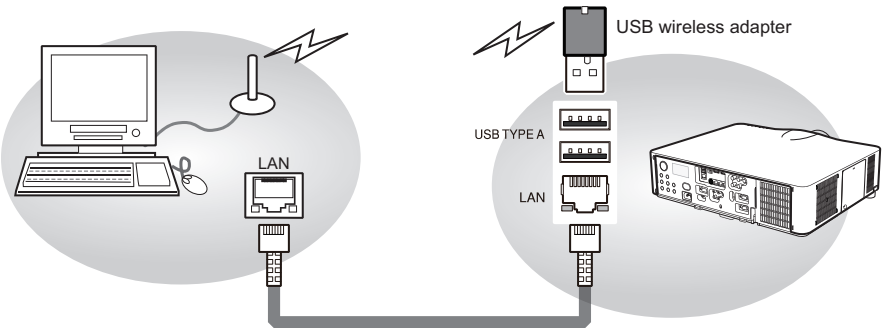

LAN cable (CAT-5 or greater)

# **Communication Port**

Port no. 23 (TCP #23) is assigned for command control.

## **Command Format**

Use the same command format as is used for RS-232 commands (411).

# **Automatic Connection Break**

The TCP connection will automatically disconnect after 30 seconds of inactivity.

## **Network Bridge Communication**

This projector is equipped with the NETWORK BRIDGE function. When the projector is connected to a computer using wired or wireless LAN communicaton, an external device connected to this projector by RS-232 communication can be controlled from the computer as a network terminal. For details, review the 6. Network Bridge function in the Network Guide.

**NOTE** • The projector may not be able to process the data correctly when data is simultaneously transferred via both wireless and wired LAN.

# Connection

- If you are using a wired LAN, connect the computer's LAN port and the
- 1. projector's LAN port with a LAN cable. Use a cable per the specifications shown below. If you are using a wireless LAN, insert a USB wireless adapter into the projector's LAN port.
- Connect an RS-232 cable between the projector's CONTROL port and the 2. RS-232 port of the device.
- Turn the computer on, and after the computer has started up, turn the
- 3. projector on.
- Set the COMMUNICATION TYPE to NETWORK BRIDGE in the
- 4. COMMUNICATION menu of the OPTION SERVICE menu.

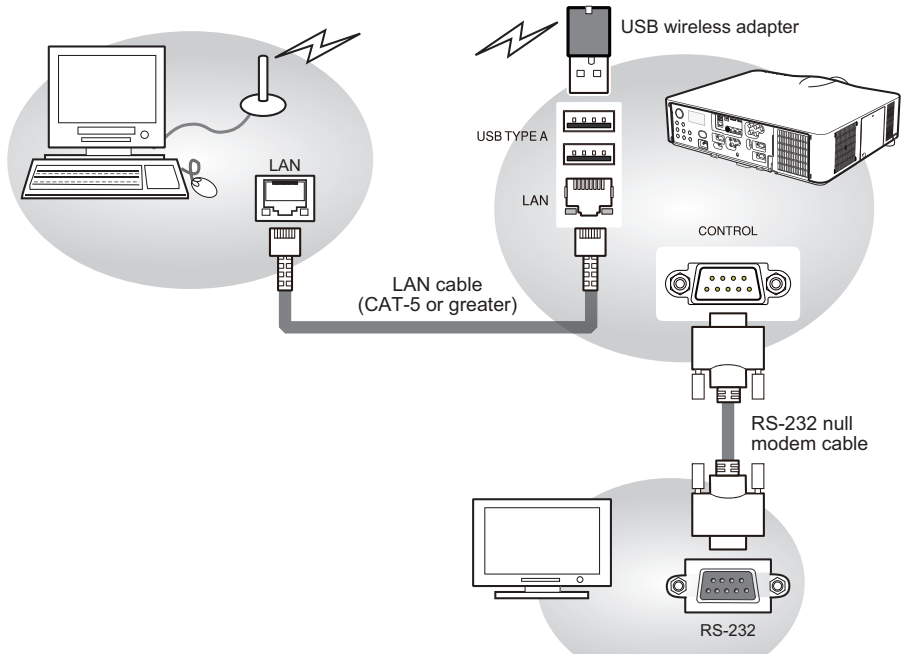

# **Communication settings**

To use communication settings, use the COMMUNICATION menu in the OPTION - SERVICE menu

| Item                | Condition                               |
|---------------------|-----------------------------------------|
| BAUD RATE           | 4800bps / 9600bps / 19200bps / 38400bps |
| Data bits           | 8 (fixed)                               |
| PARITY              | NONE/ODD/EVEN                           |
| Start bit           | 1 (fixed)                               |
| Stop bit            | 1 (fixed)                               |
| Transmission method | HALF-DUPLEX/FULL-DUPLEX                 |

**NOTE** • When connecting the projector to your devices, please read the manual for each device, and connect them correctly with suitable cables. • Turn off the power and unplug both the projector and other devices before connecting them.

• For Transmission method details, refer to **6.4 Transmission methods** in the **Network Guide**.

# RS-232 Communication / Network command table

| Function                                                                                            | Command | RW     | Min                                | Max                                | Default | Step |
|----------------------------------------------------------------------------------------------------|---------|--------|------------------------------------|------------------------------------|---------|------|
|                                                                                                    | EA      | SY MEN | U                                  |                                    |         |      |
| Aspect Ratio<br>0: Normal<br>1: Native ([WX], [WU] only)<br>2: 4:3<br>3: 16:9<br>6: 16:10<br>9:14:9 | ARZ     | RW     | 0                                  | 9                                  | 0       |      |
| Auto Keystone (Execute)<br>1: Execute                                                               | AVK     | w      | 0                                  | 1                                  | n/a     |      |
| Horizontal Keystone                                                                                 | ркн     | RW     | [X],<br>[WX]:<br>38<br>[WU]:<br>88 | [X], [WX]:<br>218<br>[WU]: 168     | 128     | 1    |
| Vertical Keystone                                                                                   | DKV     | RW     | [X],<br>[WX]:<br>38<br>[WU]:<br>48 | [X], [WX]:<br>218<br>[WU]: 208     | 128     | 1    |
| Perfect Fit On<br>0: Off<br>1: On                                                                   | CNE     | RW     | 0                                  | 1                                  | 0       |      |
| Perfect Fit Top Left corner -H                                                                      | CN1     | RW     | 0                                  | [X]: 511<br>[WX]: 639<br>[WU]: 959 | 0       | 1    |
| Perfect Fit Top Left corner -V                                                                      | CN2     | RW     | 0                                  | [X], [WX]:<br>550<br>[WU]: 570     | 0       | 1    |
| Perfect Fit Top Right corner -H                                                                     | CN3     | RW     | 0                                  | [X]: 511<br>[WX]: 639<br>[WU]: 959 | 0       | 1    |
| Perfect Fit Top Right corner -V                                                                     | CN4     | RW     | 0                                  | [X], [WX]:<br>550<br>[WU]: 570     | 0       | 1    |
| Perfect Fit Bottom Left corner - H                                                                  | CN5     | RW     | 0                                  | [X]: 511<br>[WX]: 639<br>[WU]: 959 | 0       | 1    |
| Perfect Fit Bottom Left corner - V                                                                  | CN6     | RW     | 0                                  | [X], [WX]:<br>550<br>[WU]: 570     | 0       | 1    |
| Perfect Fit Bottom Right corner - H                                                                 | CN7     | RW     | 0                                  | [X]: 511<br>[WX]: 639<br>[WU]: 959 | 0       | 1    |

| Function                                                                                                    | Command | RW | Min | Max                            | Default               | Step |
|----------------------------------------------------------------------------------------------------|---------|----|-----|--------------------------------|-----------------------|------|
| Perfect Fit Bottom Right corner - V                                                                                                    | CN8     | RW | 0   | [X], [WX]:<br>550<br>[WU]: 570 | 0                     | 1    |
| Perfect Fit All Corners reset<br>1: Execute                                                                                                    | CNR     | W  | 0   | 1                              | n/a                   |      |
| Perfect Fit Left Side Distortion<br>([X], [WX] only)                                                                                                    | SC1     | RW | 98  | 158                            | 128                   | 1    |
| Perfect Fit Right Side Distortion<br>([X], [WX] only)                                                                                                    | SC2     | RW | 98  | 158                            | 128                   | 1    |
| Perfect Fit Distortion V Position<br>([X], [WX] only)                                                                                                    | SC3     | RW | 0   | [X]: 768<br>[WX]: 800          | [X]: 384<br>[WX]: 400 | 1    |
| Perfect Fit Top Side Distortion<br>([X], [WX] only)                                                                                                    | SC4     | RW | 98  | 158                            | 128                   | 1    |
| Perfect Fit Bottom Side Distortion<br>([X], [WX] only)                                                                                                    | SC5     | RW | 98  | 158                            | 128                   | 1    |
| Perfect Fit Distortion H Position<br>([X], [WX] only)                                                                                                    | SC6     | RW | 0   | [X]: 1024<br>[WX]: 1280        | [X]: 512<br>[WX]: 640 | 1    |
| Perfect Fit All Sides Reset<br>1: Execute                                                                                                    | SCR     | w  | 0   | 1                              | n/a                   |      |
| Perfect Fit Memory 1<br>0: Load<br>1: Save                                                                                                    | CS1     | w  | 0   | 1                              | n/a                   |      |
| Perfect Fit Memory 2<br>0: Load<br>1: Save                                                                                                    | CS2     | w  | 0   | 1                              | n/a                   |      |
| Perfect Fit Memory 3<br>0: Load<br>1: Save                                                                                                    | CS3     | w  | 0   | 1                              | n/a                   |      |
| Picture Mode<br>1: Custom (read only)<br>5: Normal<br>7: Cinema<br>10: Daytime<br>11: Whiteboard<br>12: Blackboard<br>13: Greenboard<br>15: Dynamic<br>16: Dicom Sim. | PST     | RW | 1   | 16                             | 5                     |      |
| Eco Mode<br>0: Normal<br>1: Eco                                                                                                    | LPE     | RW | 0   | 1                              | 0                     |      |
| Installation<br>0: Front/Desktop<br>1: Rear/Desktop<br>2: Rear/Ceiling<br>3: Front/Ceiling                                                                            | IST     | RW | 0   | 3                              | 0                     |      |

[X]: supported by IN5132 and IN5142.

[WX]: supported by IN5134 and IN5144.

[WU]: supported by IN5135 and IN5145.

| Function                                                                                                    | Command  | RW    | Min    | Max    | Default | Step |
|----------------------------------------------------------------------------------------------------|----------|-------|--------|--------|---------|------|
| Easy Menu Reset<br>1: Execute                                                                                                    | MRT      | W     | 0      | 1      | n/a     |      |
| Filter Time                                                                                                    | FLT      | R     | 0      | 999999 | n/a     |      |
| Filter Time Reset<br>1: Reset                                                                                                    | FRT      | w     | 0      | 1      | n/a     |      |
| Language<br>0: English<br>1: French<br>2: German<br>3: Italian<br>5: Korean<br>6: Norwegian<br>7: Portuguese<br>8: Russian<br>9: Simplified Chinese<br>10: Spanish<br>11: Traditional Chinese<br>12: Swedish<br>13: Dutch<br>14: Polish<br>15: Turkish<br>17: Finnish<br>18: Japanese | LAN      | RW    | 0      | 18     | 0       |      |
|                                                                                                    | ADVANCED | MENU: | PICTUR | E      |         |      |
| Brightness                                                                                                    | BRT      | RW    | 96     | 160    | 128     | 1    |
| Contrast                                                                                                    | CON      | RW    | 96     | 160    | 128     | 1    |
| Gamma<br>32: 1 Default<br>16: 1 Custom<br>33: 2 Default<br>17: 2 Custom<br>34: 3 Default<br>18: 3 Custom<br>35: 4 Default<br>19: 4 Custom<br>36: 5 Default<br>20: 5 Custom<br>37: 6 Default<br>21: 6 Custom<br>38: 7 Default<br>22: 7 Custom                                          | GTB      | RW    | 16     | 38     | 32      |      |
| Gamma Pattern<br>0: Off<br>1: 9 steps gray scale<br>2: 15 steps gray scale<br>3: Ramp                                                                                                    | GTP      | RW    | 0      | 3      | 0       |      |
| Gamma Point 1                                                                                                    | GP1      | RW    | 112    | 144    | 128     | 1    |
| Gamma Point 2                                                                                                    | GP2      | RW    | 112    | 144    | 128     | 1    |
| Gamma Point 3                                                                                                    | GP3      | RW    | 112    | 144    | 128     | 1    |
| Gamma Point 4                                                                                                    | GP4      | RW    | 112    | 144    | 128     | 1    |

|                                                                                                    | 1       |        |         |     |         |      |
|----------------------------------------------------------------------------------------------------|---------|--------|---------|-----|---------|------|
| Function                                                                                                    | Command | RW     | Min     | Max | Default | Step |
| Gamma Point 5                                                                                                    | GP5     | RW     | 112     | 144 | 128     | 1    |
| Gamma Point 6                                                                                                    | GP6     | RW     | 112     | 144 | 128     | 1    |
| Gamma Point 7                                                                                                    | GP7     | RW     | 112     | 144 | 128     | 1    |
| Gamma Point 8                                                                                                    | GP8     | RW     | 112     | 144 | 128     | 1    |
| Color Temperature<br>0: 1 High<br>1: 1 Custom<br>2: 2 Mid<br>3: 2 Custom<br>4: 3 Low<br>5: 3 Custom<br>6: 4 Hi-Bright-1<br>7: 4 Custom<br>8: 5 Hi-Bright-2 | TMP     | RW     | 0       | 11  | 2       |      |
| 9: 5 Custom                                                                                                    |         |        |         |     |         |      |
| 10: 6 HI-Bright-3                                                                                                    |         |        |         |     |         |      |
| Color Temperature - Red Cain                                                                                                    | CGR     | D\//   | 96      | 160 | 128     | 1    |
| Color Temperature - Red Gain                                                                                                    | CGR     |        | 06      | 160 | 120     | 1    |
| Color Temperature - Green Gain                                                                                                    |         |        | 90      | 160 | 120     | 1    |
| Color Temperature - Bide Gain                                                                                                    | CGB     | RW     | 90      | 160 | 120     | 1    |
| Color Temperature - Red Offset                                                                                                    | CFR     | RVV    | 96      | 160 | 128     |      |
| Color Temperature - Green Offset                                                                                                    | CFG     | RW     | 96      | 160 | 128     | 1    |
| Color Temperature - Blue Offset                                                                                                    | CFB     | RW     | 96      | 160 | 128     | 1    |
| Color                                                                                                    | CLR     | RW     | 96      | 160 | 128     | 1    |
| Tint                                                                                                    | TNT     | RW     | 96      | 160 | 128     | 1    |
| Sharpness                                                                                                    | SHP     | RW     | 125     | 131 | 128     | 1    |
| Active Iris<br>0: Off<br>1: Presentation<br>2: Theater                                                                                                    | IRI     | RW     | 0       | 2   | 1       |      |
| My Memory 1<br>0: Load<br>1: Save                                                                                                    | US1     | w      | 0       | 1   | n/a     |      |
| My Memory 2<br>0: Load<br>1: Save                                                                                                    | US2     | w      | 0       | 1   | n/a     |      |
| My Memory 3<br>0: Load<br>1: Save                                                                                                    | US3     | w      | 0       | 1   | n/a     |      |
| My Memory 4<br>0: Load<br>1: Save                                                                                                    | US4     | w      | 0       | 1   | n/a     |      |
|                                                                                                    | ADVANCE | D MENU | : IMAGE |     |         |      |
| Aspect Ratio<br>0: Normal<br>1: Native ([WX], [WU] only)<br>2: 4:3<br>3: 16:9<br>6: 16:10<br>9: 14:9                                                       | ARZ     | RW     | 0       | 9   | 0       |      |

|                                                                                                    | 1       | 1  |                                      |          | 1       |      |
|----------------------------------------------------------------------------------------------------|---------|----|--------------------------------------|----------|---------|------|
| Function                                                                                                  | Command | RW | Min                                  | Max      | Default | Step |
| Overscan                                                                                                  | OVS     | RW | 90                                   | 100      | 95      | 1    |
| Vertical Position                                                                                         | VPS     | RW | ifdef<128:<br>0<br>else: def<br>-128 | def +128 | auto    | 1    |
| Horizontal Position                                                                                       | HPS     | RW | fdef<128:<br>0<br>else: def<br>-128  | def+128  | auto    | 1    |
| H Phase                                                                                                   | MSS     | RW | 0                                    | 63       | 0       | 1    |
| H Size                                                                                                    | MTS     | RW | def-384                              | def+128  | auto    | 1    |
| Auto Adjust Execute                                                                                       | AIM     | w  | 0                                    | 1        | n/a     |      |
|                                                                                                    | ADVANCE |    | : INPUT                              | •        | 1       |      |
| Progressive<br>0: Off<br>1: TV<br>2: Film                                                                 | тто     | RW | 0                                    | 2        | 1       |      |
| Video Noise Reduction<br>1: Low<br>2: Mid<br>3: High                                                      | NRL     | RW | 1                                    | 3        | 2       |      |
| Color Space<br>0: RGB<br>1: REC709<br>2: REC601<br>4: Auto<br>5: SMPTE240                                 | CSM     | RW | 0                                    | 5        | 4       |      |
| Video Format (Video)<br>0: Auto<br>1: NTSC<br>2: PAL<br>3: SECAM<br>4: NTSC4.43<br>5: M-PAL<br>6: N-PAL   | VSU     | RW | 0                                    | 6        | 0       |      |
| Video Format (S-video)<br>0: Auto<br>1: NTSC<br>2: PAL<br>3: SECAM<br>4: NTSC4.43<br>5: M-PAL<br>6: N-PAL | VSS     | RW | 0                                    | 6        | 0       |      |
| HDMI 1 Format<br>0: Auto<br>1: Video<br>2: Computer                                                       | HF1     | RW | 0                                    | 2        | 0       |      |
| HDMI 2 Format<br>0: Auto<br>1: Video<br>2: Computer                                                       | HF2     | RW | 0                                    | 2        | 0       |      |

| Function                                                            | Command | RW     | Min                            | Max                                | Default | Step |
|---------------------------------------------------------------------|---------|--------|--------------------------------|------------------------------------|---------|------|
| HDMI 1 Range<br>0: Normal<br>1: Enhanced<br>16: Auto                | HR1     | RW     | 0                              | 16                                 | 16      |      |
| HDMI 2 Range<br>0: Normal<br>1: Enhanced<br>16: Auto                | HR2     | RW     | 0                              | 16                                 | 16      |      |
| Component<br>0: Component<br>1: Scart RGB                           | SCT     | RW     | 0                              | 1                                  | 0       |      |
| Computer in 1<br>0: SOG off<br>1: Auto<br>2: Video (only for Stack) | SG1     | RW     | 0                              | 2                                  | 1       |      |
| Computer in 2<br>0: SOG off<br>1: Auto<br>2: Video (only for Stack) | SG2     | RW     | 0                              | 2                                  | 1       |      |
| Frame Lock (Computer In 1)<br>0: Off<br>1: On                       | SF1     | RW     | 0                              | 1                                  | 1       |      |
| Frame Lock (Computer In 2)<br>0: Off<br>1: On                       | SF2     | RW     | 0                              | 1                                  | 1       |      |
| Frame Lock (HDMI 1)<br>0: Off<br>1: On                              | SF3     | RW     | 0                              | 1                                  | 1       |      |
| Frame Lock (HDMI 2)<br>0: Off<br>1: On                              | SF4     | RW     | 0                              | 1                                  | 1       |      |
|                                                                     | ADVANCE | D MENU | : SETUF                        | )                                  |         |      |
| Auto Keystone Execute<br>1: Execute                                 | AVK     | W      | 0                              | 1                                  | n/a     |      |
| Horizontal Keystone                                                 | ркн     | RW     | [X], [VVX]:<br>38<br>[VVU]: 88 | [X], [WX]:<br>218<br>[WU]: 168     | 128     | 1    |
| Vertical Keystone                                                   | DKV     | RW     | [X], [VVX]:<br>38<br>[VVU]: 48 | [X], [WX]:<br>218<br>[WU]: 208     | 128     | 1    |
| Perfect Fit On<br>0: Off<br>1: On                                   | CNE     | RW     | 0                              | 1                                  | 0       |      |
| Perfect Fit Top Left corner -H                                      | CN1     | RW     | 0                              | [X]: 511<br>[WX]: 639<br>[WU]: 959 | 0       | 1    |
| Perfect Fit Top Left corner -V                                      | CN2     | RW     | 0                              | [X], [WX]:<br>550<br>[WU]: 570     | 0       | 1    |

| Function                                                                                   | Command | RW | Min | Max                                | Default                | Step |
|--------------------------------------------------------------------------------------------|---------|----|-----|------------------------------------|------------------------|------|
| Perfect Fit Top Right corner -H                                                            | CN3     | RW | 0   | [X]: 511<br>[WX]: 639<br>[WU]: 959 | 0                      | 1    |
| Perfect Fit Top Right corner -V                                                            | CN4     | RW | 0   | [X], [WX]:<br>550<br>[WU]: 570     | 0                      | 1    |
| Perfect Fit Bottom Left corner -H                                                          | CN5     | RW | 0   | [X]: 511<br>[WX]: 639<br>[WU]: 959 | 0                      | 1    |
| Perfect Fit Bottom Left corner -V                                                          | CN6     | RW | 0   | [X], [WX]:<br>550<br>[WU]: 570     | 0                      | 1    |
| Perfect Fit Bottom Right corner -H                                                         | CN7     | RW | 0   | [X]: 511<br>[WX]: 639<br>[WU]: 959 | 0                      | 1    |
| Perfect Fit Bottom Right corner -V                                                         | CN8     | RW | 0   | [X], [WX]:<br>550<br>[WU]: 570     | 0                      | 1    |
| Perfect Fit All Corners Reset<br>1: Execute                                                | CNR     | W  | 0   | 1                                  | n/a                    |      |
| Perfect Fit Left Side Distortion                                                           | SC1     | RW | 98  | 158                                | 128                    | 1    |
| Perfect Fit Right Side Distortion                                                          | SC2     | RW | 98  | 158                                | 128                    | 1    |
| Perfect Fit Distortion V Position                                                          | SC3     | RW | 0   | [X]: 768<br>[WX]: 800              | [WX]: 384<br>[WX]: 400 | 1    |
| Perfect Fit Top Side Distortion                                                            | SC4     | RW | 98  | 158                                | 128                    | 1    |
| Perfect Fit Bottom Side Distortion                                                         | SC5     | RW | 98  | 158                                | 128                    | 1    |
| Perfect Fit H Distortion Position                                                          | SC6     | RW | 0   | [X]: 1024<br>[WX]: 1280            | [WX]: 512<br>[WX]: 640 | 1    |
| Perfect Fit All Reset<br>1: Execute                                                        | SCR     | W  | 0   | 1                                  | n/a                    |      |
| Perfect Fit Memory 1<br>0: Load<br>1: Save                                                 | CS1     | w  | 0   | 1                                  | n/a                    |      |
| Perfect Fit Memory 2<br>0: Load<br>1: Save                                                 | CS2     | w  | 0   | 1                                  | n/a                    |      |
| Perfect Fit Memory 3<br>0: Load<br>1: Save                                                 | CS3     | w  | 0   | 1                                  | n/a                    |      |
| Auto Eco Mode<br>0: Off<br>1: On                                                           | AEM     | RW | 0   | 1                                  | 0                      |      |
| Eco Mode<br>0: Normal<br>1: Eco                                                            | LPE     | RW | 0   | 1                                  | 0                      |      |
| Installation<br>0: Front/Desktop<br>1: Rear/Desktop<br>2: Rear/Ceiling<br>3: Front/Ceiling | IST     | RW | 0   | 3                                  | 0                      |      |

| Function                                                                                    | Command | RW | Min                        | Max | Default | Step |
|---------------------------------------------------------------------------------------------|---------|----|----------------------------|-----|---------|------|
| Standby Mode<br>0: Normal<br>1: Saving                                                      | SPS     | RW | 0                          | 1   | 0       |      |
| Monitor Out (Computer in 1)<br>1: Computer In 1<br>2: Computer In 2 ([WU] only)<br>255: Off | SM0     | RW | 1                          | 255 | 1       |      |
| Monitor Out (Computer in 2)<br>1: Computer In 1 ([WU] only)<br>2: Computer in 2<br>255: Off | SM1     | RW | [X],<br>[WX]: 2<br>[WU]: 1 | 255 | 2       |      |
| Monitor Out (LAN)<br>1: Computer in 1<br>2: Computer in 2<br>255: Off                       | SM2     | RW | 1                          | 255 | 1       |      |
| Monitor Out (USB Type A)<br>1: Computer in 1<br>2: Computer in 2<br>255: Off                | SM3     | RW | 1                          | 255 | 1       |      |
| Monitor Out (USB Type B)<br>1: Computer in 1<br>2: Computer in 2<br>255: Off                | SM4     | RW | 1                          | 255 | 1       |      |
| Monitor Out (HDMI 1)<br>1: Computer in 1<br>2: Computer in 2<br>255: Off                    | SM5     | RW | 1                          | 255 | 1       |      |
| Monitor Out (HDMI 2)<br>1: Computer in 1<br>2: Computer in 2<br>255: Off                    | SM9     | RW | 1                          | 255 | 1       |      |
| Monitor Out (Component)<br>1: Computer in 1<br>2: Computer in 2<br>255: Off                 | SM6     | RW | 1                          | 255 | 1       |      |
| Monitor Out (S-Video)<br>1: Computer in 1<br>2: Computer in 2<br>255: Off                   | SM7     | RW | 1                          | 255 | 1       |      |
| Monitor Out (Video)<br>1: Computer in 1<br>2: Computer in 2<br>255: Off                     | SM8     | RW | 1                          | 255 | 1       |      |
| Monitor Out for Standby<br>1: Computer in 1<br>2: Computer in 2<br>255: Off                 | SMS     | RW | 1                          | 255 | 1       |      |

| Function                                                                                                    | Command | RW | Min | Max | Default | Step |
|----------------------------------------------------------------------------------------------------|---------|----|-----|-----|---------|------|
| ADVANCED MENU: AUDIO                                                                                          |         |    |     |     |         |      |
| Volume (Computer in 1)                                                                                        | VL0     | RW | 0   | 48  | 32      | 1    |
| Volume (Computer in 2)                                                                                        | VL1     | RW | 0   | 48  | 32      | 1    |
| Volume (LAN)                                                                                                  | VL2     | RW | 0   | 48  | 32      | 1    |
| Volume (USB Type A)                                                                                           | VL3     | RW | 0   | 48  | 32      | 1    |
| Volume (USB Type B)                                                                                           | VL4     | RW | 0   | 48  | 32      | 1    |
| Volume (HDMI 1)                                                                                               | VL5     | RW | 0   | 48  | 32      | 1    |
| Volume (HDMI 2)                                                                                               | VL9     | RW | 0   | 48  | 32      | 1    |
| Volume (Component)                                                                                            | VL6     | RW | 0   | 48  | 32      | 1    |
| Volume (S-Video)                                                                                              | VL7     | RW | 0   | 48  | 32      | 1    |
| Volume (Video)                                                                                                | VL8     | RW | 0   | 48  | 32      | 1    |
| Volume (Audio Out Standby)                                                                                    | VLS     | RW | 0   | 48  | 32      | 1    |
| Volume All                                                                                                    | VOL     | RW | 0   | 48  | 32      | 1    |
| Speaker<br>0: Off                                                                                             | INT     | RW | 0   | 1   | 1       |      |
| 1: On                                                                                                    |         |    |     |     |         |      |
| Audio Source (Computer in 1)<br>0: Audio In 1<br>1: Audio In 2<br>2: Audio In 3<br>5: Off                     | SA0     | RW | 0   | 5   | 0       |      |
| Audio Source (Computer in 2)<br>0: Audio In 1<br>1: Audio In 2<br>2: Audio In 3<br>5: Off                     | SA1     | RW | 0   | 5   | 1       |      |
| Audio Source (LAN)<br>0: Audio In 1<br>1: Audio In 2<br>2: Audio In 3<br>5: Off<br>7: Audio LAN               | SA2     | RW | 0   | 7   | 7       |      |
| Audio Source (USB Type A)<br>0: Audio In 1<br>1: Audio In 2<br>2: Audio In 3<br>5: Off<br>8: Audio USB Type A | SA3     | RW | 0   | 8   | 8       |      |
| Audio Source (USB Type B)<br>0: Audio In 1<br>1: Audio In 2<br>2: Audio In 3<br>5: Off<br>9: Audio USB Type B | SA4     | RW | 0   | 9   | 9       |      |
| Audio Source (HDMI 1)<br>0: Audio In 1<br>1: Audio In 2<br>2: Audio In 3<br>4: Audio HDMI 1<br>5: Off         | SA5     | RW | 0   | 5   | 4       |      |

| Function                                                                                                    | Command  | RW    | Min   | Max | Default | Step |
|----------------------------------------------------------------------------------------------------|----------|-------|-------|-----|---------|------|
| Audio Source (HDMI 2)<br>0: Audio In 1<br>1: Audio In 2<br>2: Audio In 3<br>5: Off<br>6: Audio HDMI 2                                                                                                    | SA9      | RW    | 0     | 6   | 6       |      |
| Audio Source (Component)<br>0: Audio In 1<br>1: Audio In 2<br>2: Audio In 3<br>5: Off                                                                                                    | SA6      | RW    | 0     | 5   | 2       |      |
| Audio Source (S-Video)<br>0: Audio In 1<br>1: Audio In 2<br>2: Audio In 3<br>5: Off                                                                                                    | SA7      | RW    | 0     | 5   | 2       |      |
| Audio Source (Video)<br>0: Audio In 1<br>1: Audio In 2<br>2: Audio In 3<br>5: Off                                                                                                    | SA8      | RW    | 0     | 5   | 2       |      |
| Audio Source (Standby)<br>0: Audio In 1<br>1: Audio In 2<br>2: Audio In 3<br>5: Off                                                                                                    | SAS      | RW    | 0     | 5   | 5       |      |
| HDMI 1 Audio<br>1: 1 (On)<br>0: 2 (Off)                                                                                                    | HNC      | RW    | 0     | 1   | 1       |      |
| HDMI 2 Audio<br>1: 1 (On)<br>0: 2 (Off)                                                                                                    | HN2      | RW    | 0     | 1   | 1       |      |
|                                                                                                    | ADVANCED | MENU: | SCREE | N   |         |      |
| Language<br>0: English<br>1: French<br>2: German<br>3: Italian<br>5: Korean<br>6: Norwegian<br>7: Portuguese<br>8: Russian<br>9: Simplified Chinese<br>10: Spanish<br>11: Traditional Chinese<br>12: Swedish<br>13: Dutch<br>14: Polish<br>15: Turkish<br>17: Finnish<br>18: Japanese | LAN      | RW    | 0     | 18  | 0       |      |

| RS-232C Communication / | Network command | table (continued) |
|-------------------------|-----------------|-------------------|
|                         |                 |                   |

| Function                                                                                                    | Command | RW    | Min   | Max | Default    | Step |
|----------------------------------------------------------------------------------------------------|---------|-------|-------|-----|------------|------|
| Menu Positon H                                                                                                    | OFH     | RW    | 0     | 10  | 10 (right) | 1    |
| Menu Positon V                                                                                                    | OFV     | RW    | 0     | 10  | 0 (bottom) | 1    |
| Blank Screen<br>0: Blue<br>3: Black<br>4: White<br>5: Original<br>6: MyScreen                                                                                 | BSS     | RW    | 0     | 6   | 3          |      |
| Startup<br>0: Original<br>1: MyScreen<br>2: Off                                                                                                    | DSU     | RW    | 0     | 2   | 0          |      |
| MyScreen Lock<br>0: Off<br>1: On                                                                                                    | DCP     | RW    | 0     | 1   | 0          |      |
| Messages<br>0: Off<br>1: On                                                                                                    | DMG     | RW    | 0     | 1   | 1          |      |
| Template<br>0: Dot-Line1<br>1: Dot-Line2<br>2: Dot-Line3<br>3: Dot-Line4<br>4: Circle 1<br>5: Circle 2<br>6: Map 1<br>7: Map 2<br>8: Stack<br>9: Test Pattern | CRM     | RW    | 0     | 9   | 9          |      |
| C.C. Display<br>0: Off<br>1: On<br>2: Auto                                                                                                    | CCD     | RW    | 0     | 2   | 0          |      |
| C.C. Mode<br>0: Captions<br>1: Text                                                                                                    | ССМ     | RW    | 0     | 1   | 0          |      |
| C.C. Channel<br>1: 1<br>2: 2<br>3: 3<br>4: 4                                                                                                    | ссс     | RW    | 1     | 4   | 1          |      |
|                                                                                                    | ADVANCE | MENU: | OPTIO | N   |            |      |
| Source Skip Computer In 1<br>1: Skip<br>0: Normal                                                                                                    | SS0     | RW    | 0     | 1   | 0          |      |
| Source Skip Computer In 2<br>1: Skip<br>0: Normal                                                                                                    | SS1     | RW    | 0     | 1   | 0          |      |
| Source Skip LAN<br>1: Skip<br>0: Normal                                                                                                    | SS2     | RW    | 0     | 1   | 0          |      |

| Function                                       | Command | RW | Min | Max    | Default | Step |
|------------------------------------------------|---------|----|-----|--------|---------|------|
| Source Skip USB Type A<br>1: Skip<br>0: Normal | SS3     | RW | 0   | 1      | 0       |      |
| Source Skip USB Type B<br>1: Skip<br>0: Normal | SS4     | RW | 0   | 1      | 0       |      |
| Source Skip HDMI 1<br>1: Skip<br>0: Normal     | SS5     | RW | 0   | 1      | 0       |      |
| Source Skip HDMI 2<br>1: Skip<br>0: Normal     | SS9     | RW | 0   | 1      | 0       |      |
| Source Skip Component<br>1: Skip<br>0: Normal  | SS6     | RW | 0   | 1      | 0       |      |
| Source Skip S-video<br>1: Skip<br>0: Normal    | SS7     | RW | 0   | 1      | 0       |      |
| Source Skip Video<br>1: Skip<br>0: Normal      | SS8     | RW | 0   | 1      | 0       |      |
| Auto Search<br>0: Off<br>1: On                 | ASC     | RW | 0   | 1      | 0       |      |
| Auto Keystone<br>0: Off<br>1: On               | AVE     | RW | 0   | 1      | 0       |      |
| Direct Power On<br>0: Off<br>1: On             | АРО     | RW | 0   | 1      | 0       |      |
| Auto Power Off<br>(0-99 minutes)               | AOT     | RW | 0   | 99     | 0       | 1    |
| Shutter Timer<br>1: 1 hr<br>3: 3 hr<br>6: 6 hr | SHT     | RW | 1   | 6      | 1       |      |
| USB Type B<br>0: Mouse<br>1: USB Display       | USB     | RW | 0   | 1      | 1       |      |
| Lamp Time                                      | LMP     | R  | 0   | 999999 | n/a     |      |
| Lamp Time Reset<br>1: Reset                    | LRT     | w  | 0   | 1      | n/a     |      |
| Filter Time                                    | FLT     | R  | 0   | 999999 | n/a     |      |
| Filter Time Reset<br>1: Reset                  | FRT     | w  | 0   | 1      | n/a     |      |

| Function                                                                                                    | Command | RW | Min | Max                       | Default | Step |
|----------------------------------------------------------------------------------------------------|---------|----|-----|---------------------------|---------|------|
| My Button -1<br>1: Mute<br>7: Information<br>18: Template<br>19: Slideshow<br>20: My Image<br>21: Messenger<br>22: Auto Keystone V<br>23: Active Iris<br>24: Filter Reset<br>25: Resolution<br>27: Eco Mode<br>28: Shutter<br>29: My Memory<br>30: Picture Mode<br>31: PbyP Swap ([WU] only) | EFK     | RW | 1   | [X], [WX]: 30<br>[WU]: 31 | 7       |      |
| My Button -2<br>1: Mute<br>7: Information<br>18: Template<br>19: Slideshow<br>20: My Image<br>21: Messenger<br>22: Auto Keystone V<br>23: Active Iris<br>24: Filter Reset<br>25: Resolution<br>27: Eco Mode<br>28: Shutter<br>29: My Memory<br>30: Picture Mode<br>31: PbyP Swap ([WU] only) | EF2     | RW | 1   | [X], [WX]: 30<br>[WU]: 31 | 18      |      |
| My Button -3<br>1: Mute<br>7: Information<br>18: Template<br>19: Slideshow<br>20: My Image<br>21: Messenger<br>22: Auto Keystone V<br>23: Active Iris<br>24: Filter Reset<br>25: Resolution<br>27: Eco Mode<br>28: Shutter<br>29: My Memory<br>30: Picture Mode<br>21: DyuP Swap (IW/U poly) | EF3     | RW | 1   | [X], [WX]: 30<br>[WU]: 31 | 30      |      |

|                                                                       | Joiep |
|-----------------------------------------------------------------------|-------|
| My Button -4                                                          |       |
| 1: Mute                                                               |       |
| 7: Information                                                        |       |
| 18: Template                                                          |       |
| 19: Slideshow                                                         |       |
| 20: My Image                                                          |       |
| 21: Messenger                                                         |       |
| 22: Auto Keystone V                                                   |       |
| 23: Active Iris                                                       |       |
| 24: Filter Reset                                                      |       |
| 25: Resolution                                                        |       |
| 27: Eco Mode                                                          |       |
| 28: Shutter                                                           |       |
| 29: My Memory                                                         |       |
| 30: Picture Mode                                                      |       |
| 31: PbyP Swap ([WU] only)                                             |       |
| ADVANCED MENU: OPTION (SERVICE)                                       |       |
| Altitude                                                              |       |
| 0: Normal                                                             |       |
| 1: High-1   ALT   RW   0   3   3                                      |       |
| 2: High-2                                                             |       |
| 3: Auto                                                               |       |
| Auto Adjust                                                           |       |
| 0: Off SAL RW 0 2 1                                                   |       |
| 1: Fast                                                               |       |
| 2: Fine                                                               |       |
| Ghost Red         GSR         RW         118         138         128  | 1     |
| Ghost Green GSG RW 118 138 128                                        | 1     |
| Ghost Blue         GSB         RW         118         138         128 | 1     |
| Lens Lock                                                             |       |
| 0: Off  LLK  RW  0  1  0                                              |       |
| 1: On                                                                 |       |
| Key Lock - Control Panel                                              |       |
| 0: Off KPE RW 0 1 0                                                   |       |
| 1: On                                                                 |       |
| Key Lock - Remote Control                                             |       |
| 0: Off KRE RW 0 1 0                                                   |       |
| 1: On                                                                 |       |
| Remote Receiver Front                                                 |       |
| 0: Off  IRF  RW  0  1  1                                              |       |
| 1: On                                                                 |       |
| Remote Receiver Rear                                                  |       |
| 0: Off IRR RW 0 1 1                                                   |       |
| 1: On                                                                 |       |
| Remote Freq. Normal                                                   |       |
| 0: Off RFN RW 0 1 1                                                   |       |
| 1: On                                                                 |       |
| Remote Freq. High                                                     |       |
| 0: Off RFH RW 0 1 1                                                   |       |
| 1: On                                                                 |       |

| Function                          | Command | RW       | Min   | Max      | Default | Step |
|-----------------------------------|---------|----------|-------|----------|---------|------|
| Remote ID                         | İ       | 1        |       |          | 1       |      |
| 0: All                            |         |          |       |          |         |      |
| 1: 1                              | RID     | RW       | 0     | 4        | 0       |      |
| 2:2                               |         |          | Ŭ     | -        | U U     |      |
| 3:3                               |         |          |       |          |         |      |
| 4.4                               |         |          |       |          |         |      |
|                                   | EC1     |          | 0     | 1        | 0       |      |
| 1: On                             | LUI     |          | 0     | 1        | 0       |      |
| Information                       |         |          |       |          |         |      |
| 1: Execute                        | ABT     | W        | 0     | 1        | n/a     |      |
| Factory Reset                     |         |          |       |          |         |      |
| 1: Execute                        | RSI     | VV       | 0     | 1        | n/a     |      |
| A                                 | DVANCED | MENU: N  | NETWO | RK       |         |      |
| Wireless IP Address (1st octet)   | WP1     | R        | 0     | 255      | 192     |      |
| Wireless IP Address (2nd octet)   | WP2     | R        | 0     | 255      | 168     |      |
| Wireless IP Address (3rd octet)   | WP3     | R        | 0     | 255      | 10      |      |
| Wireless IP Address (4th octet)   | WP4     | R        | 0     | 255      | 254     |      |
| Wireless Subnet Mask (1st octet)  | WS1     | R        | 0     | 255      | 255     | 1    |
| Wireless Subnet Mask (2nd octet)  | WS2     | R        | 0     | 255      | 255     |      |
| Wireless Subnet Mask (3rd octet)  | WS3     | R        | 0     | 255      | 255     |      |
| Wireless Subnet Mask (4th octet)  | WS4     | R        | 0     | 255      | 0       |      |
| Wireless Default Gateway (1st     | 104     |          |       | 200      | 0       |      |
| octet)                            | WG1     | R        | 0     | 255      | 0       |      |
| Wireless Default Gateway (2nd     |         | _        |       |          |         |      |
| octet)                            | WG2     | R        | 0     | 255      | 0       |      |
| Wireless Default Gateway (3rd     | MOD     | <b>_</b> | 0     | 055      | 0       |      |
| octet)                            | WG3     | ĸ        | 0     | 255      | 0       |      |
| Wireless Default Gateway (4th     | WGA     | D        | 0     | 255      | 0       |      |
| octet)                            | VVG4    | R.       | 0     | 200      | 0       |      |
| Wired IP Address (1st octet)      | IP1     | R        | 0     | 255      | 192     |      |
| Wired IP Address (2nd octet)      | IP2     | R        | 0     | 255      | 168     |      |
| Wired IP Address (3rd octet)      | IP3     | R        | 0     | 255      | 1       |      |
| Wired IP Address (4th octet)      | IP4     | R        | 0     | 255      | 254     |      |
| Wired Subnet Mask (1st octet)     | NS1     | R        | 0     | 255      | 255     |      |
| Wired Subnet Mask (2nd octet)     | NS2     | R        | 0     | 255      | 255     |      |
| Wired Subnet Mask (3rd octet)     | NS3     | R        | 0     | 255      | 255     |      |
| Wired Subnet Mask (4th octet)     | NS4     | R        | 0     | 255      | 0       |      |
| Wired Default Gateway (1st octet) | NG1     | R        | 0     | 255      | 0       |      |
| Wired Default Gateway (2nd octet) | NG2     | R        | 0     | 255      | 0       |      |
| Wired Default Gateway (3rd octet) | NG3     | R        | 0     | 255      | 0       |      |
| Wired Default Gateway (4th octet) | NG4     | R        | 0     | 255      | 0       |      |
| My Image Display                  | -       |          | -     |          |         |      |
| 0: Off                            |         |          |       |          |         |      |
| 1: Image-1                        | MIF     | RW       | 0     | 4        | 0       |      |
| 2: Image-2                        |         |          |       | <b>T</b> |         |      |
| 3: Image-3                        |         |          |       |          |         |      |
| 4. IIIaye-4                       |         |          | -     |          |         |      |
| 1: Execute                        | MD1     | W        | 0     | 1        | n/a     |      |

(continued on next page)

| Function                                                                                                    | Command | RW      | Min   | Max | Default | Step |
|----------------------------------------------------------------------------------------------------|---------|---------|-------|-----|---------|------|
| My Image-2 Delete<br>1: Execute                                                                                                    | MD2     | w       | 0     | 1   | n/a     |      |
| My Image-3 Delete<br>1: Execute                                                                                                    | MD3     | W       | 0     | 1   | n/a     |      |
| My Image-4 Delete<br>1: Execute                                                                                                    | MD4     | W       | 0     | 1   | n/a     |      |
| AMX D.D.<br>0: Off<br>1: On                                                                                                    | AMX     | RW      | 0     | 1   | 0       |      |
| Network Restart<br>1: Restart                                                                                                    | NTR     | w       | 0     | 1   | n/a     |      |
|                                                                                                    | ADVANCE | D MENU: | OTHEF | 2   |         |      |
| Blank Off/On<br>0: Off<br>1: On                                                                                                    | BLK     | RW      | 0     | 1   | 0       |      |
| Magnify                                                                                                    | MAG     | RW      | 0     | 48  | 8       | 1    |
| Magnify On<br>0: Off<br>1: On                                                                                                    | MGE     | RW      | 0     | 1   | 0       |      |
| Magnify Position Horizontal                                                                                                    | MPH     | RW      | 0     | 6   | 0       | 1    |
| Magnify Position Vertical                                                                                                    | MPV     | RW      | 0     | 6   | 0       | 1    |
| Mute<br>0: Off<br>1: On                                                                                                    | MTE     | RW      | 0     | 1   | 0       |      |
| Power<br>0: Off<br>1: On                                                                                                    | PWR     | RW      | 0     | 1   | 0       |      |
| Error Status<br>0: Normal<br>3: Lamp Error<br>4: Fan Error<br>5: Temp Error<br>7: Cover Error<br>8: Air Flow Error<br>10: Cold Error<br>11: Filter Error<br>12: Other Error | ERR     | R       | 0     | 12  | 0       |      |
| Input Source<br>0: Computer in 1<br>1: Computer in 2<br>2: LAN<br>3: USB Type A<br>4: USB Type B<br>5: HDMI 1<br>6: Component<br>7: S-Video<br>8: Video<br>9: HDMI 2        | SRC     | RW      | 0     | 9   | 0       |      |

| Function                                          | Command | RW | Min | Max | Default | Step |
|---------------------------------------------------|---------|----|-----|-----|---------|------|
| Template Off/On<br>0: Off<br>1: On                | RLE     | RW | 0   | 1   | 0       |      |
| Freeze Off/On<br>0: Off<br>1: On                  | FRZ     | RW | 0   | 1   | 0       |      |
| LAN Sound On<br>0: Off<br>1: On                   | SEL     | RW | 0   | 1   | 1       |      |
| USB Type A Sound On<br>0: Off<br>1: On            | SEA     | RW | 0   | 1   | 1       |      |
| USB Type B Sound On<br>0: Off<br>1: On            | SEB     | RW | 0   | 1   | 1       |      |
| Shutter Off/On<br>0: Off (Open)<br>1: On (Closed) | SHU     | RW | 0   | 1   | 0       |      |
| Focus<br>1: Inc/Dec                               | MFC     | W  | 0   | 1   | n/a     | 1    |
| Zoom<br>1: Inc/Dec                                | MZM     | W  | 0   | 1   | n/a     | 1    |
| Lens Shift - V                                    | LSV     | RW | 256 | 767 | 512     | 1    |
| Lens Shift - H                                    | LSH     | RW | 256 | 767 | 512     | 1    |
| Lens Shift Centering<br>1: Execute                | LSC     | W  | 0   | 1   | n/a     |      |
| Lens Memory Index<br>1: 1<br>2: 2<br>3: 3         | MLI     | RW | 1   | 3   | 1       |      |
| Lens Memory Load<br>1: Execute                    | MLL     | W  | 0   | 1   | n/a     |      |
| Lens Memory Save<br>1: Execute                    | MLS     | W  | 0   | 1   | n/a     |      |
| Lens Memory Clear<br>1: Execute                   | MLC     | w  | 0   | 1   | n/a     |      |
| Lens Memory - Lens Shift V                        | MLV     | R  | 256 | 767 | 512     |      |
| Lens Memory - Lens Shift H                        | MLH     | R  | 256 | 767 | 512     |      |
| Lens Memory - Lens Type                           | MLT     | R  | 1   | 5   | 1       |      |
| PbyP ([WU] only)<br>0: Off<br>1: On               | SSC     | RW | 0   | 1   | 0       |      |
| PbyP Main Area ([WU] only)<br>0: Left<br>1: Right | SSM     | RW | 0   | 1   | 0       |      |

| PbyP Right Source ([WU] only)<br>0: Computer In 1<br>1: Computer In 2<br>5: HDMI 1<br>6: Component<br>7: S-Video<br>8: Video<br>9: HDMI 2 | SSR | RW | 0 | 9          | 0   |  |
|----------------------------------------------------------------------------------------------------|-----|----|---|------------|-----|--|
| PbyP Left Source ([WU] only)<br>0: Computer In 1<br>1: Computer In 2<br>5: HDMI 1<br>6: Component<br>7: S-Video<br>8: Video<br>9: HDMI 2  | SSL | RW | 0 | 9          | 0   |  |
| PbyP Swap ([WU] only)<br>1: Execute                                                                                                    | SSS | W  | 0 | 1          | n/a |  |
| Lamp Lit<br>0: Not lit<br>1: Lit                                                                                                    | LML | R  | 0 | 1          | 0   |  |
| Number of Lamp Resets                                                                                                    | LMR | R  | 0 | 32766      | 0   |  |
| Lamp Total On Time (All Bulbs)                                                                                                    | LMT | R  | 0 | 2147483646 | 0   |  |
| Time In Hours Last<br>Bulb1 Lasted                                                                                                    | LB1 | R  | 0 | 32766      | 0   |  |
| Time In Hours Last<br>Bulb2 Lasted                                                                                                    | LB2 | R  | 0 | 32766      | 0   |  |
| Time In Hours Last<br>Bulb3 Lasted                                                                                                    | LB3 | R  | 0 | 32766      | 0   |  |
| Unit Total Time On                                                                                                    | ONL | R  | 0 | 2147483646 | 0   |  |

[WU]: supported by IN5135 and IN5145.

# PJLink command

| Commands | Control Description    | Parameter or Response |
|----------|------------------------|-----------------------|
|          | Davisa Osistaal        | 0 = Standby           |
| POWR     | Power Control          | 1 = Power On          |
|          |                        | 0 = Standby           |
| POWR ?   | Power Status inquiry   | 1 = Power On          |
|          |                        | 2 = Cool Down         |
|          |                        | 11 = COMPUTER IN 1    |
|          |                        | 12 = COMPUTER IN 2    |
|          |                        | 21 = COMPONENT        |
|          |                        | 22 = S-VIDEO          |
|          | Input Source coloction | 23 = VIDEO            |
| IINF I   | Input Source selection | 31 = HDMI 1           |
|          |                        | 33 = HDMI 2           |
|          |                        | 41 = USB TYPE A       |
|          |                        | 51 = LAN              |
|          |                        | 52 = USB TYPE B       |
|          | Input Course inquiry   | 11 = COMPUTER IN 1    |
|          |                        | 12 = COMPUTER IN 2    |
|          |                        | 21 = COMPONENT        |
|          |                        | 22 = S-VIDEO          |
|          |                        | 23 = VIDEO            |
| IINFI ?  | input Source inquiry   | 31 = HDMI 1           |
|          |                        | 33 = HDMI 2           |
|          |                        | 41 = USB TYPE A       |
|          |                        | 51 = LAN              |
|          |                        | 52 = USB TYPE B       |
|          |                        | 10 = BLANK off        |
|          |                        | 11 = BLANK on         |
|          |                        | 20 = Mute off         |
|          | AV Mulle               | 21 = Mute on          |
|          |                        | 30 = AV Mute off      |
|          |                        | 31 = AV Mute on       |
|          |                        | 10 = BLANK off        |
|          |                        | 11 = BLANK on         |
|          | AV/ Muto inquin/       | 20 = Mute off         |
|          |                        | 21 = Mute on          |
|          |                        | 30 = AV Mute off      |
|          |                        | 31 = AV Mute on       |

(continued on next page)

| Commands | Control Description            | Parameter or Response                                                                                                    |
|----------|--------------------------------|----------------------------------------------------------------------------------------------------|
| ERST ?   | Error Status inquiry           | <ul> <li>1st byte: Refers to Fan error; one of 0 to 2</li> <li>2nd byte: Refers to Lamp error; one of 0 to 2</li> <li>3rd byte: Refers to Temperature error; one of 0 to 2</li> <li>4th byte: Refers to Cover error; one of 0 to 2</li> <li>5th byte: Refers to Filter error; one of 0 to 2</li> <li>6th byte: Refers to Other error; one of 0 to 2</li> <li>The mearning of 0 to 2 is as given below</li> <li>0 = Error is not detected;</li> <li>1 = Warning; 2 = Error</li> </ul> |
| LAMP ?   | Lamp Status inquiry            | 1st number (digits 1 to 5): Lamp Time<br>2nd number : 0 = Lamp off, 1 = Lamp on                                                                                                    |
| INST ?   | Input Source List inquiry      | 11 12 21 22 23 31 33 41 51 52                                                                                                    |
| NAME ?   | Projector Name inquiry         | Responds with the name set in the item<br>PROJECTOR NAME of the NETWORK menu                                                                                                    |
| INF1?    | Manufucturer's Name<br>inquiry | INFOCUS                                                                                                    |
| INF2 ?   | Model Name inquiry             | IN5132<br>IN5142<br>IN5134<br>IN5144<br>IN5135<br>IN5145                                                                                                    |
| INFO ?   | Other Information inquiry      | Responds with the factory information and so on                                                                                                    |
| CLSS ?   | Class Information inquiry      | 1                                                                                                    |

**NOTE** • The password used in PJLink<sup>™</sup> is the same as the password set in the Web Control. To use PJLink<sup>™</sup> without authentication, do not set any password in Web Browser Control.

• For specifications of PJLink<sup>™</sup>, see the web site of the Japan Business Machine and Information System Industries Association.

URL: http://pjlink.jbmia.or.jp/ (as of May 2012)